**Economics 101** 

# Why does IBKR do more trades than any other broker?

Because it is the least expensive.\*

Why is IBKR the least expensive broker?

Because it does more trades.\*

### How did we get here?

In a free economy the best technology wins!\*

DOWNLOAD OUR FREE DEMO ibkr.com/**sc101** 

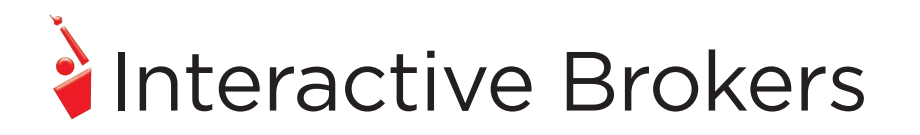

Member - NYSE, FINRA, SIPC – Supporting documentation for any claims and statistical information will be provided upon request. \*According to Barron's best online broker review on March 9, 2015, How Secure Is Your Securities Portfolio. Lowest cost of any broker and Best Trading Experience & Technology in Barron's survey. For more info see ibkr.com/awards. Barron's is a registered trademark of Dow Jones & Company, Inc. † Based on DARTs of US ebrokers in Q4 2015. 05-IB16-981CH963

# Not Just Another Charting Software

There is a reason that TC2000 has been voted #1 by you, the readers of S&C, for the last 24 years<sup>1</sup>. It could be the stunning graphics, its unmatched speed, or huge library of technical and fundamental indicators. Ultimately, we think it's the intuitive workflow that can only come from decades of constant design refinement. Download it now at www.TC2000.com, and you decide what you like best. Here are a few favorite charting features:

- Overlay industry performance and comparison indexes
- Draw trendlines, shapes, fibs and notes on your charts
- Use your mouse to zoom and scroll
- between intraday and long-term charts
- Plot indicators of indicators
- Overlay earnings, p/e ratios, sales, institutional ownership and more Morningstar data.

### **Stay Organized**

Every trader wants to be organized, but it's easier said than done. Tens of thousands of traders have depended on TC2000's organizational features for years. Here are some tips on how you can stay organized.

• Use flagging (shift-f) to mark stocks in a temporary nature. This is a quick and dirty way of saying "I might want to do something with this later." • Add stocks to favorites (shift-v) for a slightly more permanent solution. These are items you'll want to review periodically.

• Write notes! (shift-n). It literally takes seconds to jot down what you are thinking. The chart you are viewing is automatically attached when you write a note. Past notes are easy to review and are displayed as markers on your charts.

• Set alerts and reminders to make sure you never forget an opportunity. Alerts can be set on price, indicators, fundamentals, conditions and

trendlines. You might be waiting for an indicator to pull back or make a crossover. Click on it and tell it to alert you.

 Set up your layouts based on how you like to work. It's easy to move and tab windows until it feels just

dows until it feels just right. Or build your workspaces from scratch with starter templates.

• Keep your trading information at your fingertips with TC2000's position, order and trade windows.

### Scan and Sort through 1000's of Stocks Instantly

• Turn any indicator into a scan condition by clicking on it. No learning curve required. Scan thousands of stocks in milliseconds based on any chart you are viewing.

 Combine fundamental criteria from Morningstar into your scans

• Sort watchlists by any indicator, condition, fundamental or custom formula. Conditions can be sorted by multiple columns. The last column clicked has the highest priority.

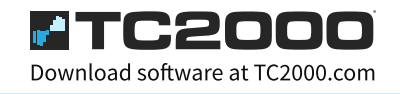

### 5 Great Ways to Start Each Trading Day...

What to do first? It's like staring at a blank sheet of paper. Here are five ways to get warmed up and start generating ideas every day.

1. Sort your main watchlist by volume buzz. The stocks at the top have something going on, good or bad. Do not confuse this with a most active

list. These stocks are exceeding their typical trading volume as of that time of day. This can be performed several minutes after the market opens and watched throughout the day.

2. Drill down through the industries. This new layout is set up for you out of the box. Start with the 11 major sectors. Then drill into their industries

and the stocks which make them up. It's a quick way to see which industries are driving the market and which stocks are driving those industries.

3. Sort your main watchlist by the next earnings date. Check out the stocks that will be announcing earnings today and in the near future. Monitor their activity prior to and after the announcement.

4. Browse the news stories. MT NewsWires breaks its stories into different feeds. Some good feeds for generating ideas are Analyst Ratings, Trading Ideas, M&A, IPO's, Insider Activity, and MT Insider.

5. Browse through your notes, flagged items and favorites. TC2000 keeps them all organized in watchlists so you can spacebar through them in minutes. You'll be surprised how your interpretations change from day to day. The key is to periodically review your thoughts.

#### Trading Simulator NEW

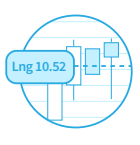

Practice without risking real money. Test your skills, experiment with strategies and learn the TC2000 trading features. Create as many simulated paper accounts as you'd like. They behave just like the real accounts.

#### Options Charts, Watchlists & Chains NEW

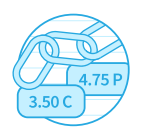

Option chains work like regular watchlists, with lots of ways to group and sort your contracts. Switch between the views you like best: Traditional, by strike price, by expiration date, most liquid or even sorted by the Greeks. Options are plotted

with their underlying asset for quick reference. A break-even line is overlaid showing you exactly how far the underlying stock needs to go for you to make money in the option. This is a great tool for both buying and writing options.

#### Trade with Real Money NEW

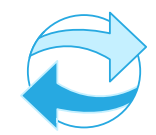

Brokerage services are available through a separate, affiliated company, TC2000 Brokerage, Inc.<sup>2</sup> When you open an account, it automatically links inside your TC2000 analysis platform for a fully integrated

experience. Learn more at www.TC2000Brokerage.com

#### Optional Real-Time Data Feeds NEW

Data feeds can be added to TC2000<sup>®</sup> Gold or Platinum service. • \$14.99/mo Real-Time U.S. Stock Bundle – includes all stocks on NYSE,

- Nasdaq and industry groups and market indicators. • \$9.99/mo Real-Time U.S. Options
- \$9.99/mo Real-fifte 0.5. Options
   \$8/mo LiveBriefs by MT NewsWires
- <sup>1</sup> Voted Best "Standalone, Analytical Software, \$500 and less" 1993-2016
- <sup>2</sup> TC2000 Brokerage, Inc. is a separate company, affiliated through common ownership with Worden Brothers, Inc. All securities are offered through TC2000 Brokerage, Inc. member FINRA/SIPC.

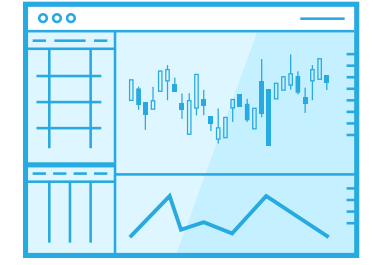

Download software at TC2000.com or call 1.800.776.4940

#### TRADING TECHNIQUES

# Stay In Phase

This cycles software specialist discusses an indicator based on cyclical analysis.

#### by John F. Ehlers

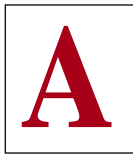

cycle is one market characteristic that can be scientifically measured. Although they can be measured, they are still maddening because they are in es-

sence ephemeral; they come and they go. Our recent research, however, indicates there is a fundamental cycle parameter that leads us to the correct trading strategy for any current market mode. To find out more, we must start by defining two possible market modes, the trend mode and the cycle mode. In the trend mode, the correct strategy is to buy (or sell, for downtrends) and hold. In the cycle mode, the correct strategy is to buy and sell on the cyclic valleys and peaks.

The parameter we use is the phase of the cycle. The measured phase tells us with great sensitivity when we are in the trend mode, enabling the capture of a large fraction of the trend movement. Typically, this capture range is far larger than can be obtained with a crossing moving average or other usual trend identification techniques. In the cycle mode, the measured phase pinpoints the cyclic turns in advance, with the further advantage that the false whipsaw signals of typical oscillator signals are avoided.

#### THE NATURE OF PHASE

To use phase, we must first understand what it is. Simply, it is a description of where we are in the cycle. Are we at the beginning, middle or end of the cycle? Phase is a quantitative description of that location. Each cycle passes through 360 degrees to complete the cycle. One basic definition of a cycle is that it consists of an action having a uniform rate change of phase. For example, a 10-day cycle passes through 360 degrees every 10 days. Therefore, a perfect cycle must change phase at the

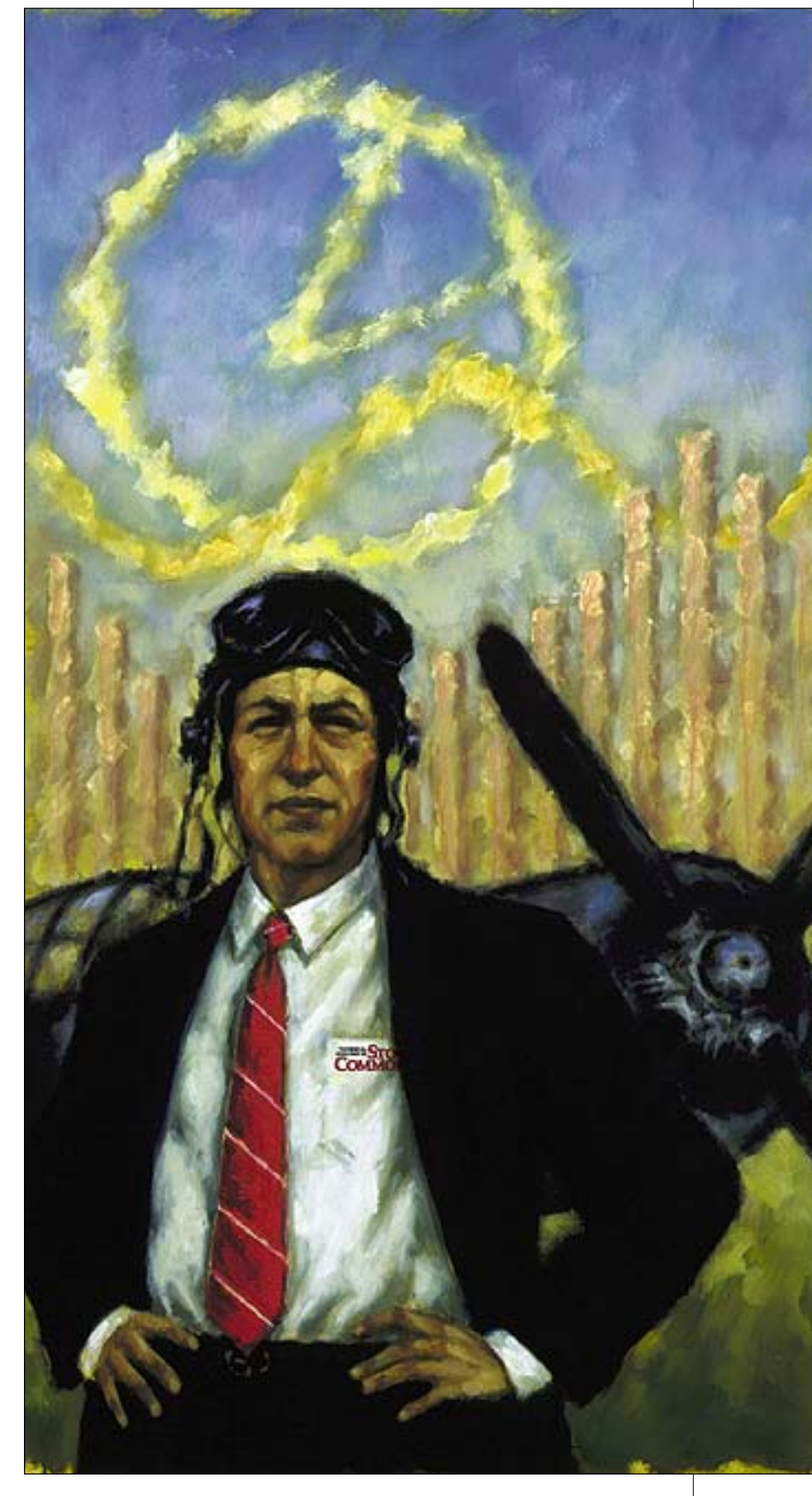

rate of 36 degrees per day each day throughout the cycle.

How does this help us see a trend mode? By reverse logic. In a trend mode, there is no cycle, or at most a very weak one, and therefore, there is no rate change of phase. If we compare the rate change of measured phase to the theoretical rate change of phase of the weak dominant cycle in the trend mode, we get a correlation failure. This failure to correlate the two cases of the rate change of phase enables us to define the presence of a trend. By knowing we have a trend, it is easy to set our strategy to a simple buy-and-hold method until the trend disappears.

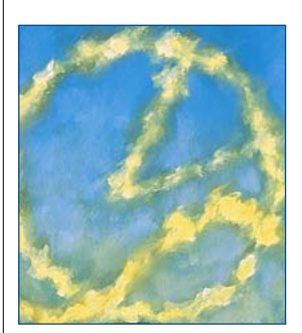

#### **PICTURE THIS**

One easy way to picture a cycle is as an indicator arrow bolted to a rotating shaft, as can be seen in the phasor diagram of Figure 1. Each time the arrowhead sweeps through one complete rotation, a cycle is completed. The phase

increases uniformly throughout the cycle, as shown in Figure 2. The phase continues for the next cycle but is usually drawn as reset to zero to start the next cycle.

If we also place a pen on the arrowhead and draw on a sheet of paper below the arrowhead at a uniform rate, much in the way like a seismograph, the pen draws a theoretical sinewave. The relationship between the phasor diagram and the theoretical sinewave is shown in Figure 3. The sinewave is the typical cycle waveform we recognize in the time domain on our charts. The phase angle of the arrow uniquely describes where we are in the time domain waveform.

#### **BUT FIRST, SOME TRIG**

The position of the tip of the arrow in Figure 1 can be described in terms of the length of the arrow, L, and the phase angle,  $\theta$ . If we let the arrow be the hypotenuse of a right triangle, we can convert the description of the arrow from length and angle to two orthogonal components — the other two legs of the right triangle. The vertical component is L\*Sin( $\theta$ ) and the horizontal component is L\*Cos( $\theta$ ). The ratio of these two components is the tangent of the phase angle. So if we know the two components, all we have to do to find the phase angle is to take the arctangent of their ratio. This is something that may not be easy for you to do by hand, but it's a breeze for your computer.

We measure the phase of the dominant cycle by establishing the average lengths of the two orthogonal components. This is done by correlating the data over one full cycle period against the sine and cosine functions. Once the two orthogonal components are measured, the phase angle is established by taking the tangent of their ratio.

A simple test is to assume the price function is a perfect sinewave, or Sin( $\theta$ ). The vertical component would be Sin<sup>2</sup>( $\theta$ ) = 0.5\*(1-Cos(2  $\theta$ )) taken over the full cycle. The Cos(2  $\theta$ ) term averages to zero, with the result that the correlation has an amplitude of  $\pi$ . The horizontal component is  $Sin(\theta)*Cos(\theta) = 0.5*Sin(2 \theta)$ . This term averages to zero over the full cycle, with the result that there is no horizontal component. The ratio of the two components goes to infinity because we are dividing by zero, and the arctangent is therefore 90 degrees. This means the arrow is pointing straight up, right at the peak of the sinewave.

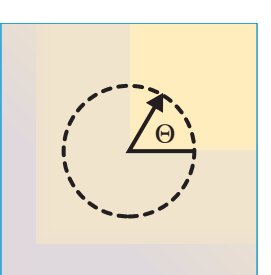

FIGURE 1: PHASE. Consider a cycle to be one trip around a circle, or a 360-degree movement. Phase describes the location within a cycle in degrees.

One additional step in our cal-

culations is required to clear the ambiguity of the tangent function. In the first quadrant, both the sine and cosine have positive polarity. In the second quadrant, the sine is positive and the cosine is negative. In the third quadrant, both are negative. Finally, in the fourth quadrant, the sine is negative and the cosine is positive. The phase angle is obtained regardless of the amplitude of the cycle. For more information on the calculation, see sidebars, "BASIC code for phase calculation" and "TradeStation code for phase calculation."

#### **PUTTING THE PHASE** TO WORK

We can make an outstanding cyclic indicator simply by plotting the sine of the measured phase angle. When we are in a cycle mode, this indicator looks very much like a sinewave, but when we are in a trend mode, the sine of the

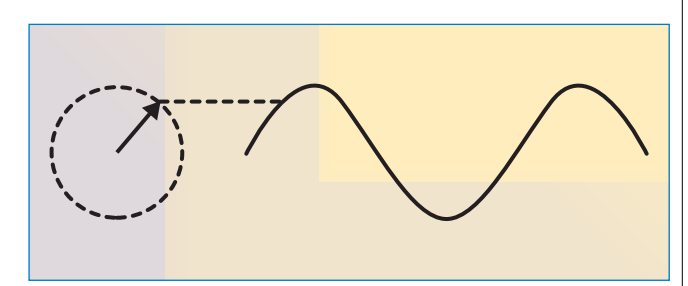

FIGURE 2: ADDING TIME. A sinewave in the time domain can be generated by placing a pen on the arrowhead and drawing the paper along at a uniform rate, just like a seismograph.

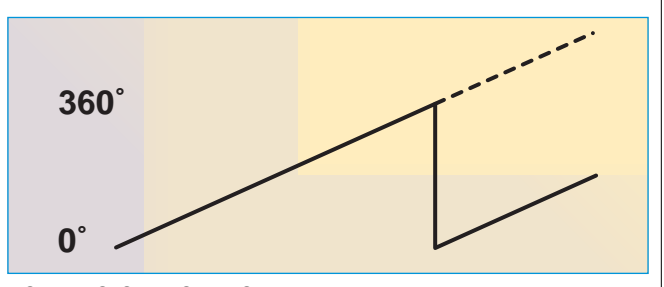

FIGURE 3: CYCLE BEGINNING. Phase varies uniformly throughout the cycle, and is drawn as reset to show the beginning of a new cycle.

measured phase angle tends to wander slowly because there is only an incidental rate change of phase. A clear, unequivocal indicator can be generated by plotting the sine of the measured phase angle advanced by 45 degrees.

Such a case is depicted for the phasor diagram and the time

The parameter we use is the phase of the cycle. The measured phase tells us with great sensitivity when we are in the trend mode, enabling the capture of a large fraction of the trend movement.

domain in Figure 4B. The two lines cross shortly before the peaks and valleys of the cyclic turning points, enabling the user to make his trading decision in time to profit from the entire amplitude swing of the cycle. A significant advantage is that the two indicator lines don't cross except at cyclic turning points, avoiding the false whipsaw signals of most oscillators when the market is in a trend mode. The two lines don't cross because the phase rate of change is nearly zero in a trend mode. Since the phase not change, the two lines separated by 45 degrees in phase never get the opportunity to cross.

If the rate of change of the measured phase does not correlate with the theoretical phase rate change of the dominant cycle, then a trend must be in force. A workable definition is that a trend exists when the measured phase rate of change is less than 67% of the theoretical phase rate of the dominant cycle. This is a very sensitive detector for the trend mode, enabling you to capture high percentages of the trend movement.

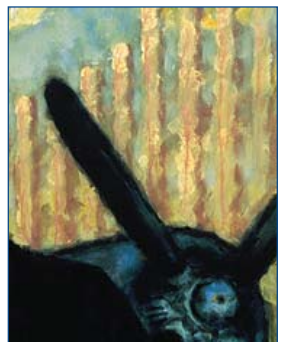

#### **REAL WORLD EXAMPLES**

While theory is nice — it's always how I initially attack each trading problem — it is also possible for theory to be a laboratory curiosity with no practical application. Happily, this is not the case for the use of phase in trading.

Figure 5 is a display for the September 1996 Deutschemark contract. The price bars are displayed in the top segment with two adaptive moving average overlays. The second segment is the sinewave indicator, *plots of the sine of the measured phase angle and the phase angle advanced by 45 degrees.* The measured phase is displayed below the sinewave indicator, and the measured dominant cycle and spectrum are displayed in the bottom segment.

From the way the phase varied uniformly in March, it is clear that Deutschemark was in the cycle mode during that

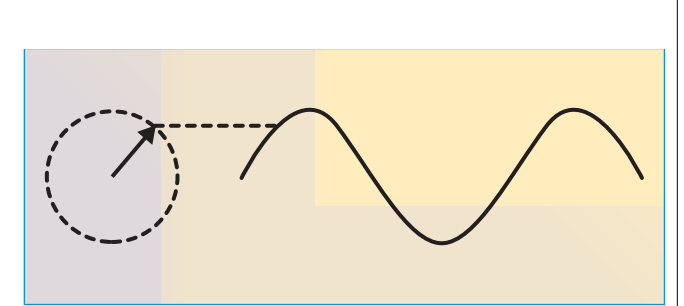

FIGURE 4A: PLOTTING THE SINE OF THE MEASURED PHASE ANGLE. When in a trend mode, the sine of the measured phase angle tends to wander around slowly because there is only an incidental rate change of phase.

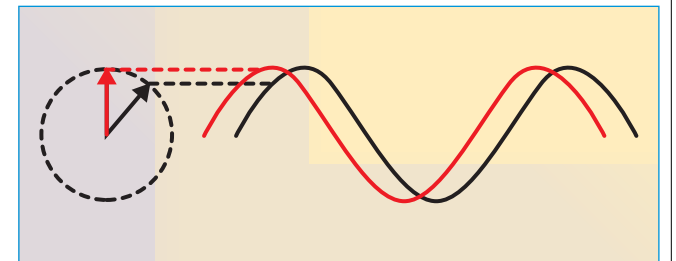

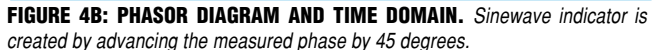

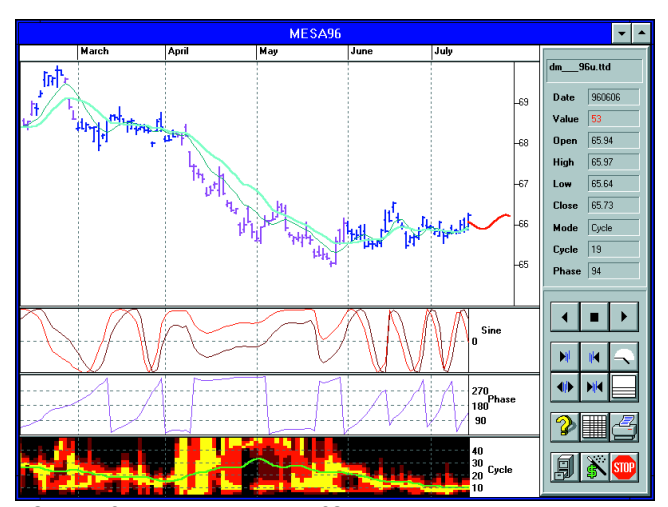

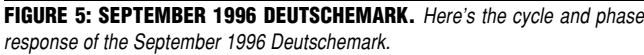

month. As a result, the sinewave indicator looks like a sinewave and gives two buy signals and one sell signal where the sinewave indicator lines cross.

The phase stopped changing at a uniform rate in April and May because two cycles identified by the spectrum display were present simultaneously. Since the phase hardly changed from day to day, the Deutschemark went into a trend mode during these two months. The trend mode is identified, in TradeStation lingo, by "PaintBars," where the price bars are violet.

The correct trading strategy during April and May was to hold a short position (a move worth more than \$2,500 per contract) because the faster adaptive moving average was

#### **BASIC CODE FOR PHASE CALCULATION**

This BASIC code finds the real part of the phasor (the horizontal component) and the imaginary part of the phasor (the vertical component) by summing the product of the price and the two sinusoids over one full cycle of the dominant cycle. The arctangent function locates the phase to be in the first or fourth quadrant. The quadrant ambiguity is removed by adding  $\pi$  to the phase angle is the real part is negative. A value of  $\pi/2$  is arbitrarily added to the computed phase so the start of the cycle is referenced to a sinewave. The computed phase angle is then tested to fall within the range from zero to  $2\pi$ . The phase is then converted to degrees from radian measure.

An interesting observation is that if the price is a linear slope, summing the product of the price and a sine over a cycle is the discrete equivalent of the integral  $\int x \operatorname{Sin}(x) dx$ . Correspondingly, the real part is the equivalent of the integral  $\int x \operatorname{Cos}(x) dx$ . Working through these theoretical examples, we find that the phase is 180 degrees for a trending upslope and zero degrees for a trending downslope. Thus, phase can be a sensitive way to detect a trend.

The dominant cycle is a required parameter in the code. This can be a constant, obtained by measuring the number of bars between significant lows or significant highs. As with the TradeStation code, you can use a default value of 15 for the dominant cycle. In MESA96, the dominant cycle is measured for every bar and can change from bar to bar.

```
Pi=3.1415926
TwoPi=2*Pi
For I=FirstRecord to LastRecord
  RealPart = 0
  ImagPart = 0
  For J = 0 To DominantCycle(I) - 1
    If I > DominantCycle(I) Then Weight = Close(I - J)
    RealPart = RealPart + Cos(TwoPi * J /
DominantCycle(I)) * Weight
    ImagPart = ImagPart + Sin(TwoPi * J /
DominantCycle(I)) * Weight
  Next
  If Abs(RealPart) > .001 Then
    Phase(I) = Atn(ImagPart / RealPart)
  Else
    Phase(I) = Pi / 2 * Sgn(ImagPart)
  End If
  If RealPart < 0 Then Phase(I) = Phase(I) + Pi
  Phase(I) = Phase(I) + Pi / 2
  If Phase(I) < 0 Then Phase(I) = Phase(I) + TwoPi
  If Phase(I) > TwoPi Then Phase(I) = Phase(I) -
TwoPi
  Phase(I) = 180 * Phase(I) / Pi
Next
                                                -J.F.E.
```

below the slower one. Another way to identify the downtrend is that the phase remained near zero degrees (or near 360 degrees) during these two months. Note that the sinewave indicator does not give false whipsaw signals during April and May. Whipsaws in the trend mode are common for oscillator indicators such as the stochastic and the relative strength indicator (RSI).

The phase resumed its uniform rate of change during June and into July because the dominant cycle settled down to a relatively stationary value. As a result, the cycle mode appeared, the sinewave indicator again looks like a sinewave, and four excellent sell signals and three excellent buy signals resulted.

Figure 6, showing the cycle and phase response of the September contract of US Treasury bonds, is another example of how phase can be used to sharpen your trading skills. In February and March, bonds were in a decline. The phase hovered near zero degrees, clearly identifying the downtrend. The correct trading strategy during this period was to hold a short position until the first cyclic buy signal given by the sinewave indicator early in April.

From that first cyclic buy signal, there were three more cyclic buy signals and three cyclic sell signals in the ensuing three months. Bonds didn't stay exclusively in the cycle mode during that time because the cycle length tended to wander around. However, the cycle wandering only introduced distortions in the shape of the sinewave indicator. The crossover signals it produced were unequivocal and would have produced substantial profits in every case.

#### CONCLUSION

Phase is an exciting new parameter to help technicians analyze the market, and it can help in several regards. First, it enables you to establish your trading strategy to fit the trend

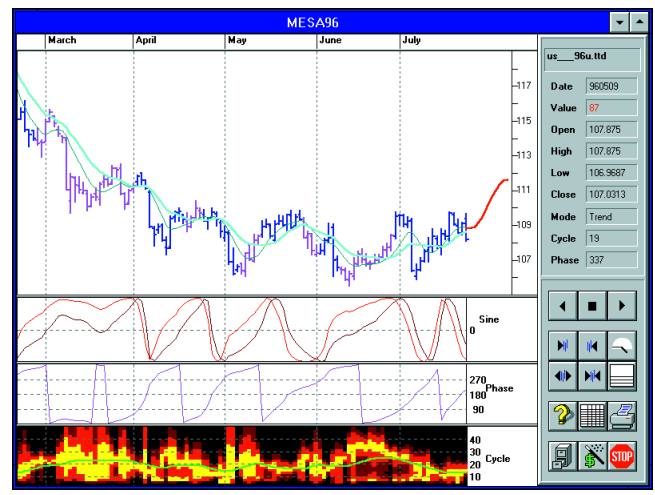

FIGURE 6: CYCLE AND PHASE RESPONSE OF SEPTEMBER 1996 TREASURY BONDS. Bonds were in a decline in February and March. The phase hovered near zero degrees, clearly identifying the downtrend. The correct trading strategy in this period was to hold a short position until the first cyclic buy signal given by the sinewave indicator early in April.

| <b>TRADESTATION CODE FOR PHASE CALCULATION</b><br>The following code is written in EasyLanguage for use with TradeStation. The major differences from the BASIC code are that the angles are computed in degrees rather than radians and the input to the routine is the dominant cycle. We have let the default dominant cycle be 15 bars. | end;<br>end;<br>If AbsValue(RealPart) > .001 Then Begin<br>Phase = ArcTangent(ImagPart/RealPart);<br>end                                                                        |
|----------------------------------------------------------------------------------------------------|----------------------------------------------------------------------------------------------------|
| inputs: DomCycle(15);<br>vars: RealPart(0), ImagPart(0), Weight(0), Phase(0),<br>J(0);                                                                                                    | else Begin<br>Phase = 90 * Sign(ImagPart);<br>end;                                                                                                    |
| for J = 0 to DomCycle -1 Begin<br>weight = close[J];<br>If DomCycle <>0 then Begin<br>RealPart = RealPart + Cosine(360 * J / DomCycle) *<br>Weight;<br>ImagPart = ImagPart + Sine(360 * J / DomCycle) *                                                                                                    | If RealPart < 0 then Phase = Phase +180;<br>Phase = Phase + 90;<br>If Phase < 0 then Phase = Phase + 360;<br>If Phase > 360 then Phase = Phase - 360;<br>plot1(Phase, "Phase"); |
| Weight;                                                                                                    | —J.F.E.                                                                                                    |
|                                                                                                    |                                                                                                    |

mode or the cycle mode. If you aren't comfortable trading the cycle mode, you can always stand aside for a while until a new trend mode is established. If you want to trade the cycle mode, the sinewave indicator, which is created by plotting the sine of the phase angle and the sine of the phase angle advanced by 45 degrees, gives clear buy and sell signals in advance of each cyclic turn. Getting the signal in advance enables you to make

your entry and exit right at the cyclic turning point without giving up a piece of the market movement.

John Ehlers is an engineer and developer of the MESA96 trading software program.

*†See Traders' Glossary for definition* 

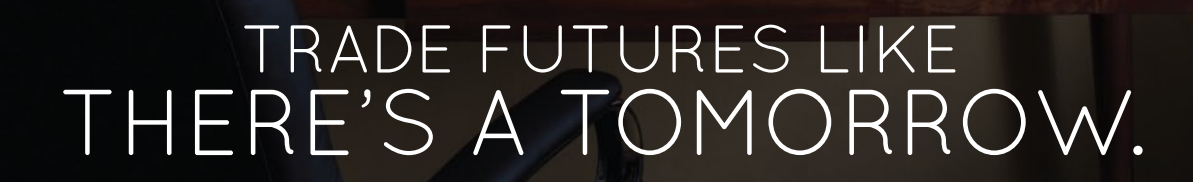

I'r all

Trade over 50 futures products virtually 24 hours a day, 6 days a week, with thinkorswim<sup>®</sup> on your desktop or your mobile device using TD Ameritrade Mobile Trader. Trade futures on indices, currencies, commodities and more to diversify your portfolio, and be better prepared to weather market conditions. You also get live interactive in-platform education, access to former floor traders, and even the ability to test-drive strategies without risk on paperMoney.<sup>®</sup> There's never been a better time to make your fear of futures a thing of the past.

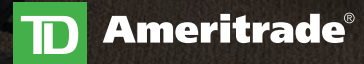

新しいには、「「新日本」

Visit tdameritrade.com/tradefutures to learn more and open a futures account.

Futures trading is speculative and is not suitable for all investors. Futures accounts are not protected by SIPC. Futures trading services provided by TD Ameritrade Futures & Forex LLC. Trading privileges subject to review and approval. Not all clients will qualify. This is not an offer or solicitation in any jurisdiction where we are not authorized to do business. TD Ameritrade, Inc., member FINRA/SIPC. © 2016 TD Ameritrade IP Company, Inc. All rights reserved. Used with permission.

ഷ്ഷം

## Daily technical commentary by expert analysts to help you make **smarter** investment decisions

From daily **blogs** to live **webinars**, *StockCharts.com* hosts free current market analysis and educational commentary from some of the industry's most distinguished **technical analysts**.

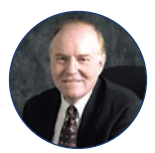

John Murphy

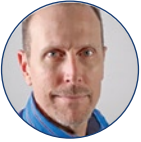

Arthur Hill

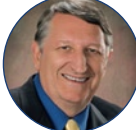

Martin Pring

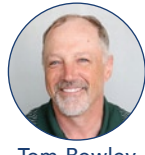

Tom Bowley

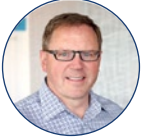

Greg Schnell

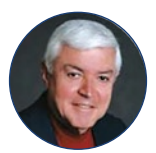

Carl Swenlin

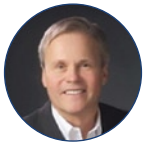

Gatis Roze

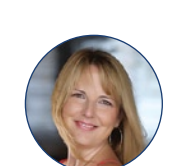

Chip Anderson

Erin Heim

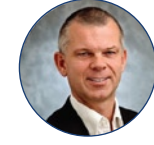

Julius de Kempenaer

and more!

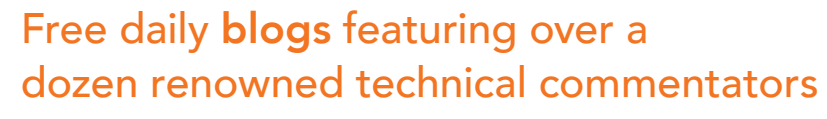

StockCharts.com hosts free daily blog content from over a dozen professional technical analysts, including prominent names such as John Murphy, Martin Pring and Arthur Hill. Thousands of online investors trust StockCharts.com to provide the unbiased expert analysis and enriching educational commentary they need to cut through the noise and make smarter investment decisions.

# Live, interactive **webinars** hosted by seasoned market technicians

Our free daily webinars are hosted by some of the financial industry's most distinguished chartists. Join these technical titans LIVE as they put their years of experience on display and share invaluable insights into the tools and strategies they use in their own trading. Tune in to any of our seven different webinar shows for free, airing six days a week, Monday through Saturday, and learn from the best to boost your technical skills and financial prowess.

## StockCharts.com

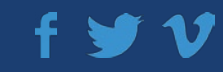

# Subscribe Or Renew Today!

Now a subscription to Technical Analysis of STOCKS & COMMODITIES magazine gets you so much more than just a magazine:

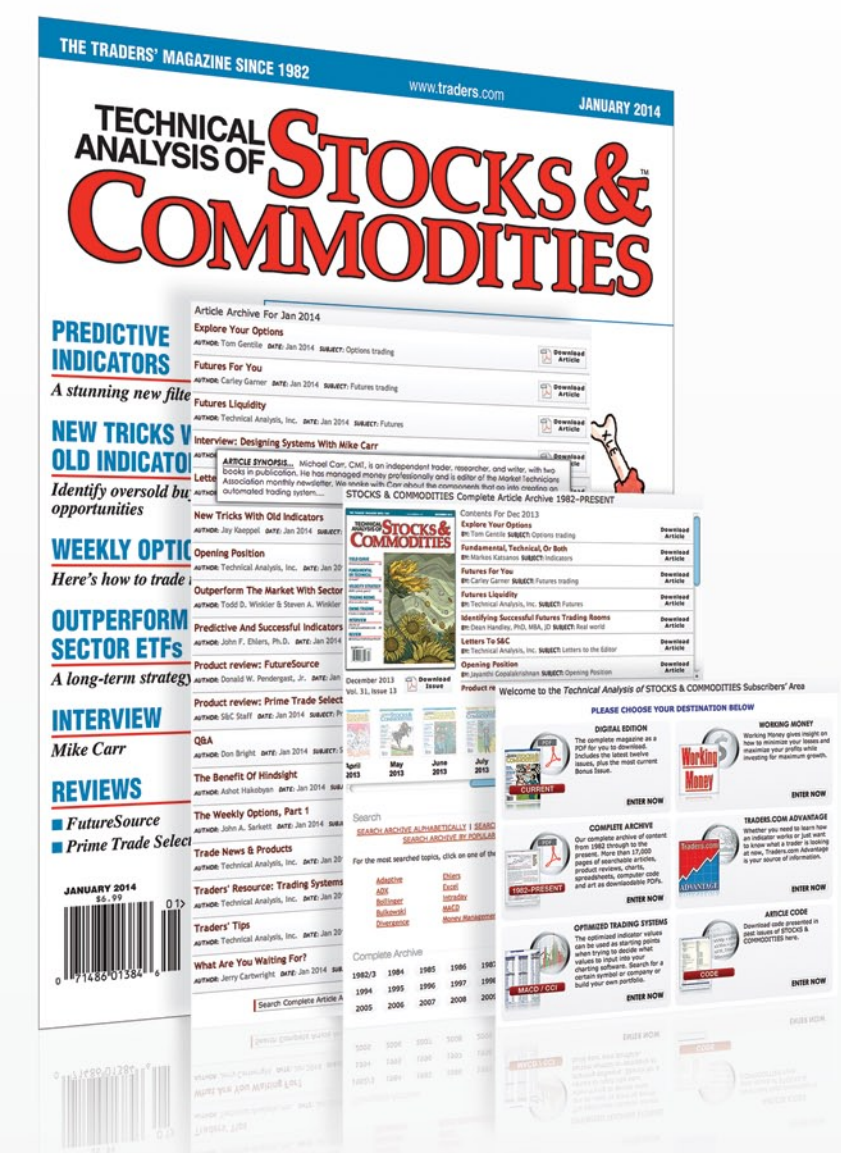

- Full access to our Digital Edition The complete magazine as a PDF you can download.
- Full access to our Digital Archives That's 33 years' worth of content!
- **Complete access to Working Money** The information you need to invest smartly and successfully.
- Access to Traders.com Advantage Ideas, insights, evaluations, tips and techniques that can help you trade smarter.

| 1 year  | <b>\$89</b> 99              |
|---------|-----------------------------|
| 2 years | \$ <b>149</b> <sup>99</sup> |
| 3 years | \$ <b>199</b> <sup>99</sup> |

All for only

for a 5-year

subscription

## Or try our best value subscription:

### **PROFESSIONAL TRADERS' STARTER KIT**

5-year subscription to S&C magazine, Working Money and Traders.com Advantage, access to the digital edition and our entire 33-year archive PLUS a free\* book, *Charting The Stock Market: The Wyckoff Method*, all for a price that saves you \$150 off the year-by-year price! \*Shipping & handling charges apply for foreign orders.

Visit www.**Traders**.com to find out more!

Email: Circ@Traders.com • Phone: 206-938-0570 • Toll free: 1-800-832-4642 • Fax: 206-938-1307

f Join us on Facebook at www.facebook.com/STOCKSandCOMMODITIES

Follow us on Twitter @STOCKSandCOMM